## How to Disable the Autofill functionality in Google Chrome

| New Tab × +                                                        | - ō X |
|--------------------------------------------------------------------|-------|
| $\leftrightarrow \rightarrow \mathbf{G} \left[ \mathbf{d} \right]$ | ★ θ ÷ |
| Google Chrome isn't your default browser                           | Х     |
| Apps 🗅 New Tab                                                     |       |
|                                                                    |       |

Launch Google Chrome and choose the Customize and Control button displayed below.

Gmail Images

 $\times$ New Tab × +  $\leftarrow$   $\rightarrow$  **C Q** Search Google or type a URL Θ : Ctrl+T New tab Soogle Chrome isn't your default browser Ctrl+N New window Ctrl+Shift+N New incognito Apps 🗋 New Tab History Ctrl+J Downloads Bookmarks 100% + 2.3 Zoom Print... Ctrl+P Cast... Find... Ctrl+F Google More too Edit Cut Сору Paste Settings Help ۲

Once the selection box opens, choose the Settings option located at the bottom of the screen.

Add shortcut

+

Search Google or type a URL

Exit

Choose the Payment Methods option on the Setting screen to disable the Autofill functionality

| Autofill |                    |   |
|----------|--------------------|---|
| 07       | Passwords          |   |
| ⊟        | Payment methods    | * |
| •        | Addresses and more | Þ |

Turn off the Save and fill payments methods option by sliding the radio button to the left

| <ul> <li>♀ Settings - Payment met</li> <li>← → C </li> <li>♥ Chra</li> <li>♥ Google Chrome isn'</li> </ul> | thods × + tyour default browser Set as default                                                                                                    | - □ ×<br>☆ ⊖ :<br>× |
|----------------------------------------------------------------------------------------------------|----------------------------------------------------------------------------------------------------|---------------------|
|                                                                                                    | Q Search settings                                                                                                    |                     |
|                                                                                                    | <ul> <li>Payment methods</li> <li>Save and fill payment methods</li> <li>Fills in payment forms with your saved payment methods</li> <li>Payment methods</li> <li>Add</li> <li>Saved payment methods will appear here</li> </ul> |                     |

The button will display white when the Autofill functionality has been disabled.

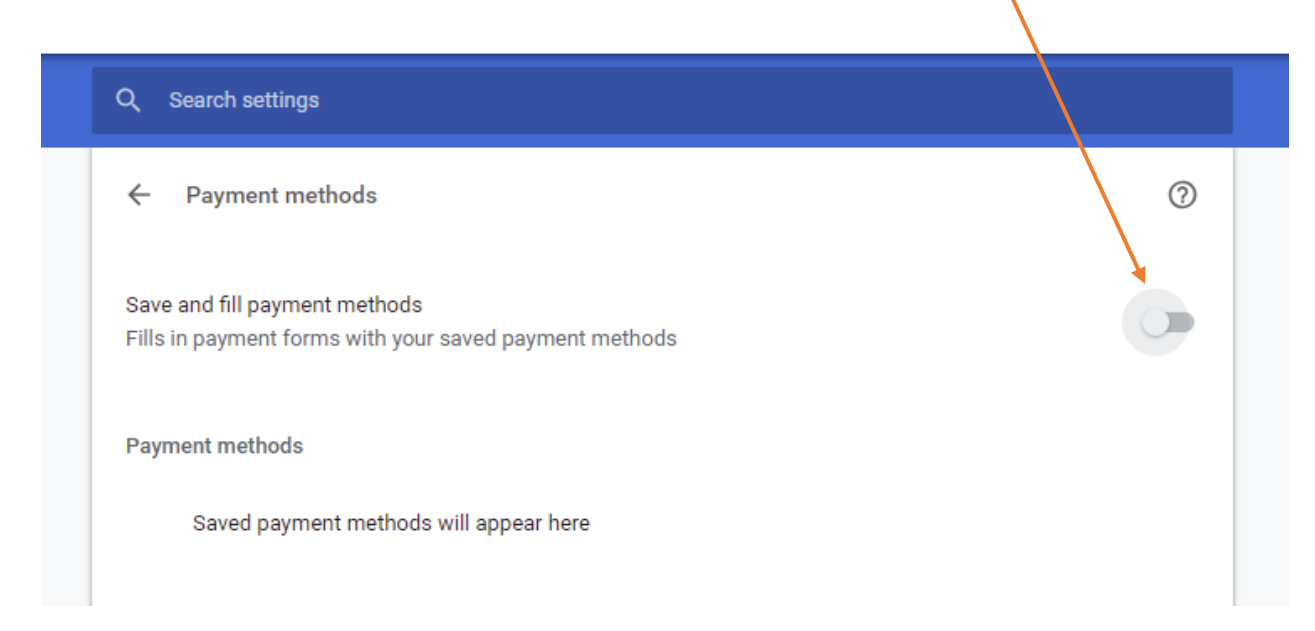